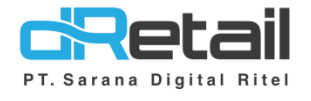

## Mobile Dashboard (Android version 1.0.0)

- Guide Book

## PT Sarana Digital Ritel

**Prepared By** Dinda Izmya Nurpadillah

PT. Sarana Digital Ritel 25 Mei 2022

MPOS dRetail Mobile Dashboard Guidebook

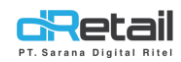

| Tanggal     | Version<br>Document        | Version<br>APK | Description                                                                      | Author                     |
|-------------|----------------------------|----------------|----------------------------------------------------------------------------------|----------------------------|
| 25 Mei 2022 | Update<br>Version<br>1.0.0 | 1.0.0          | Inventaris:<br>A. Purchase<br>B. Receive<br>C. Stock Opname<br>D. Daily Leftover | Dinda Izmya<br>Nurpadillah |

## PT Sarana Digital Ritel

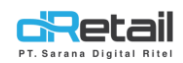

### Daftar Isi

| DES | (RIPSI           | 4    |
|-----|------------------|------|
| 1.  | Login            | 5    |
| 2.  | Beranda          | 7    |
| 3.  | Report List      | . 10 |
| 4.  | Personal Account | . 19 |

## PT Sarana Digital Ritel

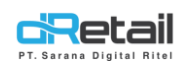

### DESKRIPSI

Buku ini menjelaskan tentang penggunaan aplikasi mobile dashboard. Yang digunakan untuk melihat laporan hasil penjualan.

# PT Sarana Digital Ritel

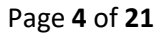

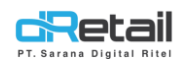

## 1. Login

Owner atau Super Admin pengguna Aplikasi harus melakukan Login terlebih dahulu. Login dapat dilakukan dengan memasukkan Nama Pengguna dan Kata Sandi, kemudian tekan tombol Masuk.

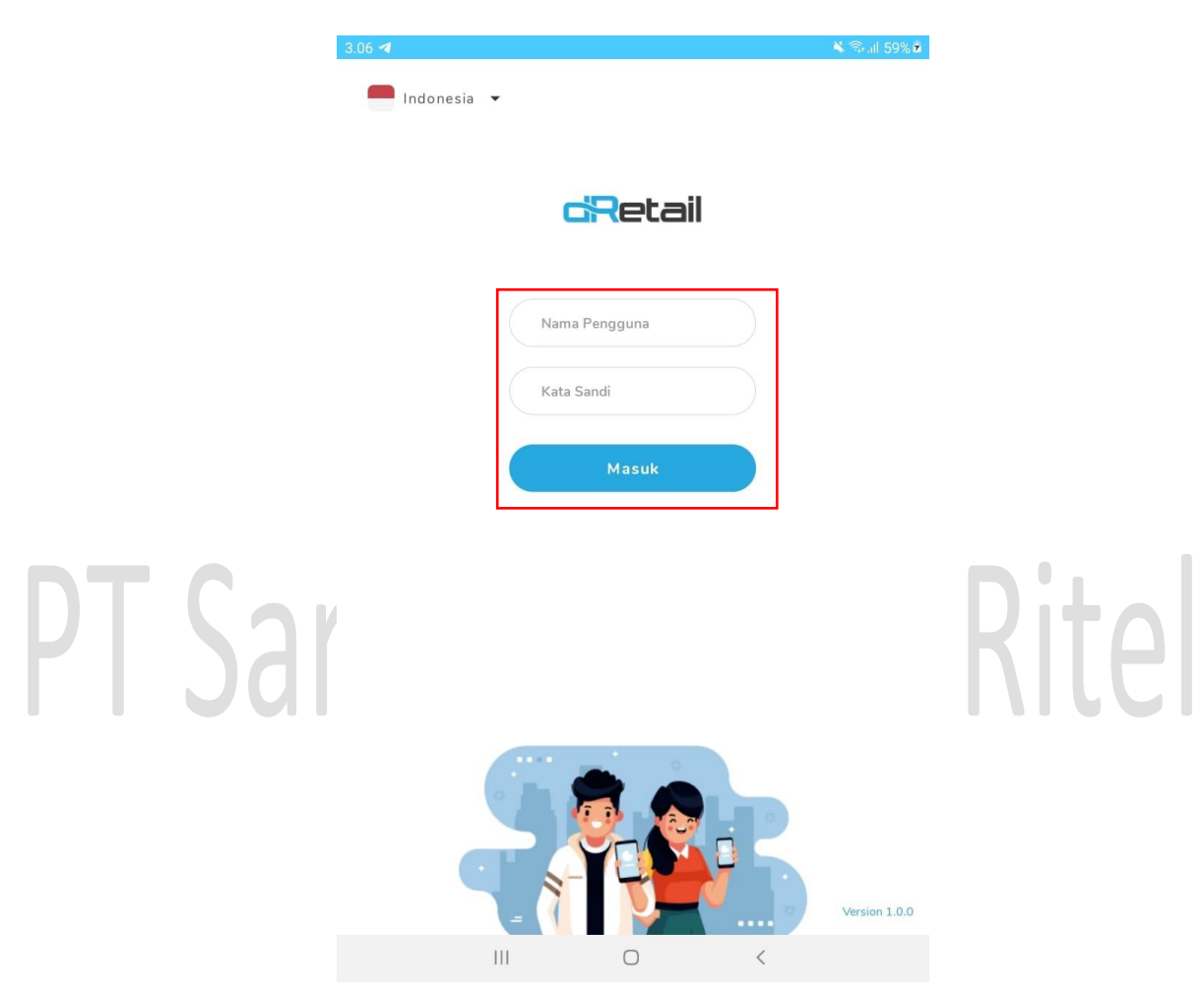

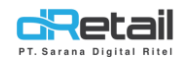

User juga dapat mengubah Bahasa default dengan menekan tombol dropdown Bahasa.

| 3.07 🖼 🖪      |                 | 🔌 🗟 all 59% 🕯 |
|---------------|-----------------|---------------|
| 📕 Indonesia 👻 |                 |               |
| Indonesia     |                 |               |
| English       | <b>c</b> Retail |               |
|               |                 |               |
|               | Nama Pengguna   |               |
|               | Kata Sandi      |               |
|               | Masuk           |               |
|               |                 |               |

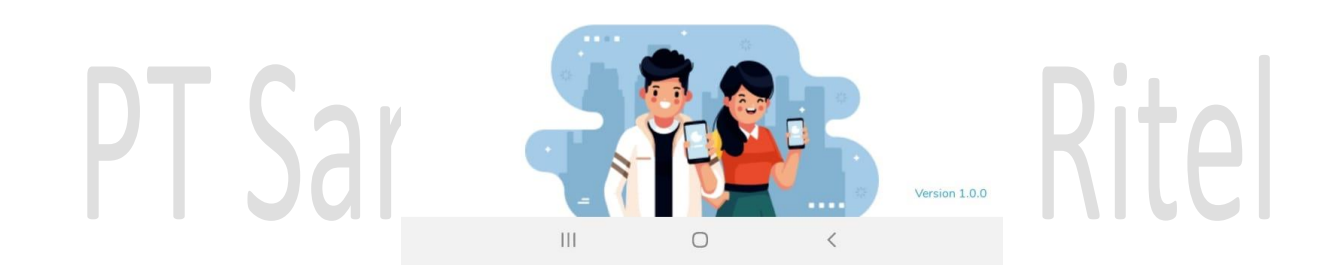

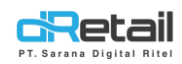

## 2. Beranda

#### Menampilkan ringkasan penjualan berdasarkan cabang dan waktu.

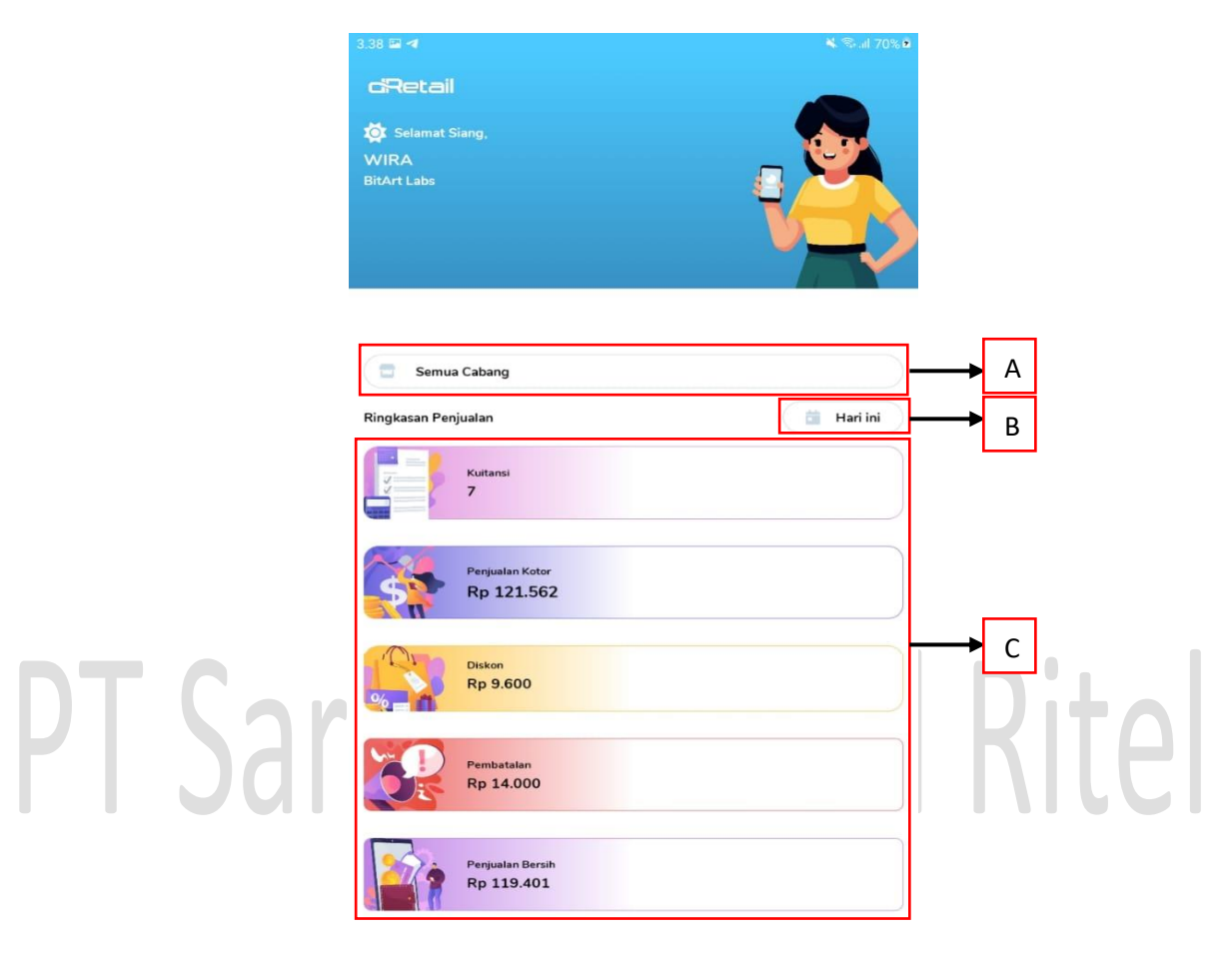

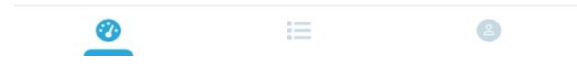

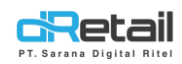

#### Petunjuk:

**A. Pilih Cabang,** digunakan untuk memilih cabang yang akan ditampilkan data ringkasan penjualannya. Klik pada cabang yang diinginkan.

|        | 3.44 🖬 🗖            |   | 🔌 ີຈະຟ 72% | 2     |
|--------|---------------------|---|------------|-------|
|        |                     |   |            |       |
|        |                     |   | da         |       |
|        | WIRA<br>BitArt Labs |   |            |       |
|        | Pilih Cabang        |   |            |       |
|        | Semua Cabang        |   |            |       |
|        | Game Artist         |   |            |       |
|        | Kasir Waiter Lul    |   |            |       |
|        | Fasutofudo Testing  |   |            |       |
|        | Khusus Ppob         |   |            |       |
|        | Makudarudo          |   |            |       |
|        | Kasir Waiter Demo   |   |            |       |
| TCourt | Goro Arena          |   |            | D:T   |
| I Sara | Demo Testing        |   |            | ΚΙΤΟΙ |
| IJUIL  | Ho                  |   |            |       |
|        | Khusus Hana         |   |            |       |
|        | III                 | 0 | <          |       |

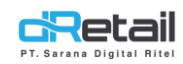

B. Pilih Tanggal, digunakan untuk memilih tanggal yang akan ditampilkan data ringkasan penjualannya. User dapat memilih Hari Ini, Kemarin, Minggu Ini, Bulan Ini, dan Rentang Tanggal.

|         | 3.47 🖬 🗖                            |   | ັ¥ີ ຈີ₊⊪ 73% ເ | •     |
|---------|-------------------------------------|---|----------------|-------|
|         |                                     |   |                |       |
|         | Semua Cabang<br>Ringkasan Penjualan |   | 💼 Hari ini     |       |
|         | Pilih Tanggal                       |   |                |       |
|         | Hari ini                            |   |                |       |
|         | Kemarin                             |   |                |       |
| )T Carr | Minggu ini                          |   |                | Dital |
| Jold    | Bulan ini<br>Rentang Tanggal        |   |                | TILEI |
|         |                                     | 0 | <              |       |
|         |                                     | _ |                |       |

C. Ringkasan Penjualan, terdiri dari Kuitansi, Penjualan Kotor, Diskon, Pembatalan, dan Penjualan Bersih.

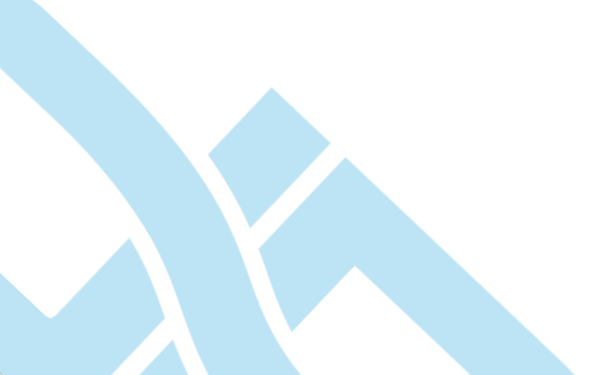

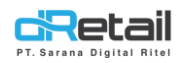

## **3. Report List**

Menampilkan list laporan berdasarkan ringkasan penjualan dan penjualan berdasarkan barang.

| 3.51 🖬 🛪                     | 🔌 🗟 al 75% 🖻 |          |   |
|------------------------------|--------------|----------|---|
| <b>c</b> Retail              |              |          |   |
| Report Lists                 |              |          |   |
| Ringkasan Penjualan          | $\bigcirc$   |          | А |
| Penjualan berdasarkan Barang | $\bigcirc$   | <b>→</b> | В |

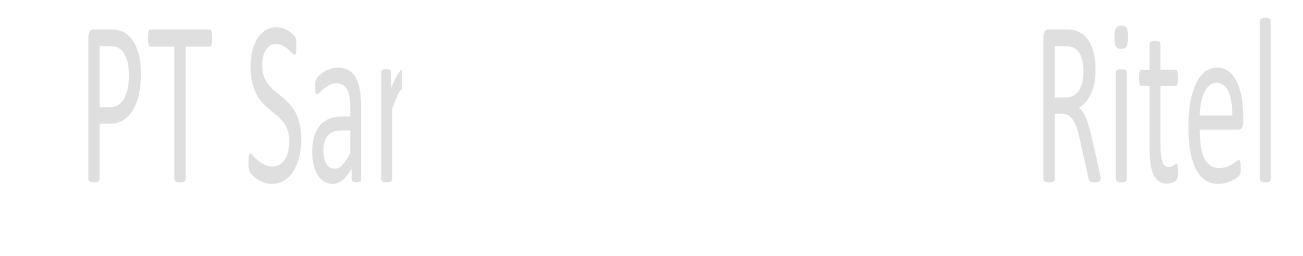

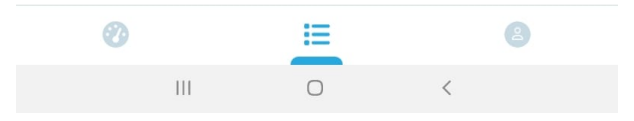

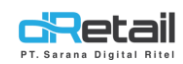

#### Petunjuk:

 A. Ringkasan Penjualan, digunakan untuk melihat detail ringkasan penjualan yang berisi Penjulan Kotor, Kuitansi, Service, Pajak, Pembatalan, dan Penjualan Bersih. Klik pada Tanggal untuk melihat Detail Penjualan Ringkasan pada tanggal tersebut.

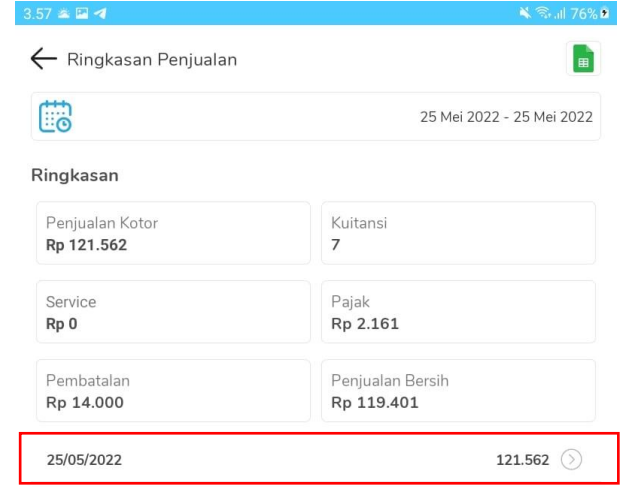

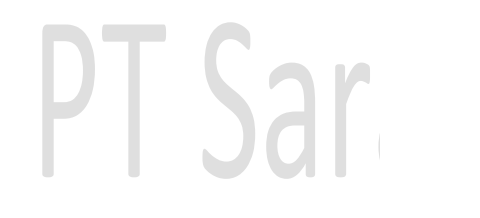

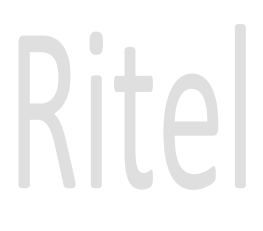

III O <

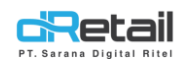

Pada halaman **Detail Penjualan Ringkasan** akan tampil **Reff Number** order beserta harganya. Untuk melihat **Detail Kwitansi,** klik pada ikon (>).

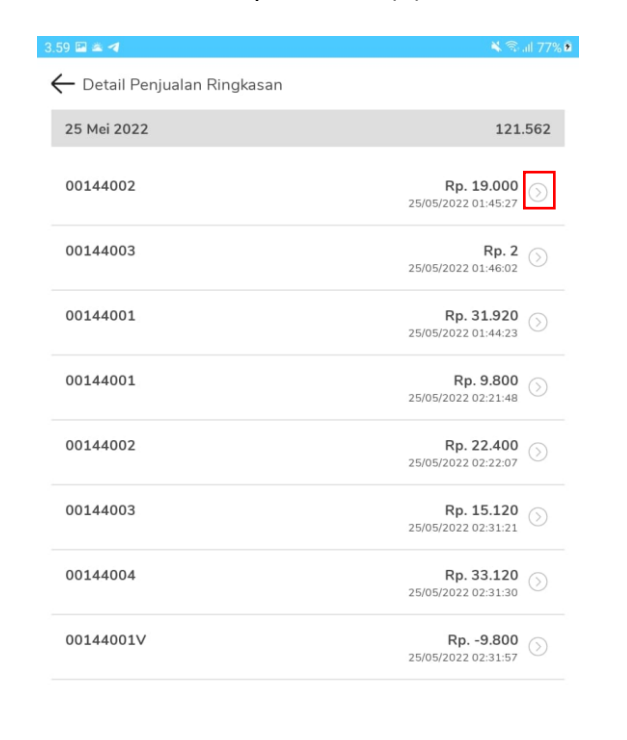

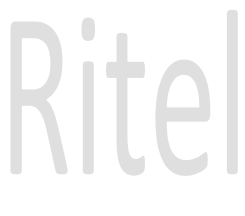

Tampilan Detail Kwitansi seperti berikut.

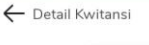

Ш

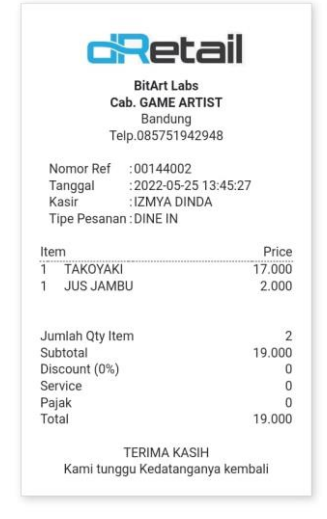

0

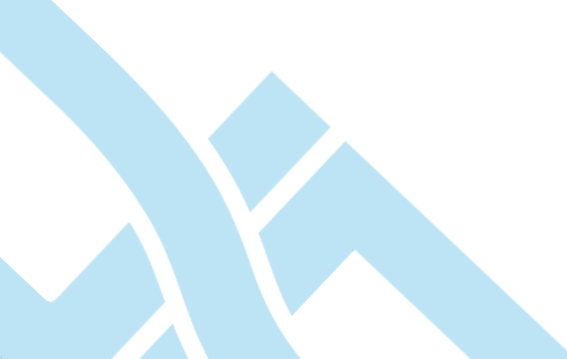

Page 12 of 21

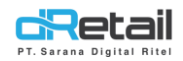

#### User dapat mengunduh laporan ringkasan penjualan dengan menekan ikon Excel.

1

| Ringkasan Penjualan |                           |
|---------------------|---------------------------|
|                     | 25 Mei 2022 - 25 Mei 2022 |
| ingkasan            |                           |
| Penjualan Kotor     | Kuitansi                  |
| <b>Rp 121.562</b>   | <b>7</b>                  |
| Service             | Pajak                     |
| Rp 0                | Rp 2.161                  |
| Pembatalan          | Penjualan Bersih          |
| <b>Rp 14.000</b>    | <b>Rp 119.401</b>         |

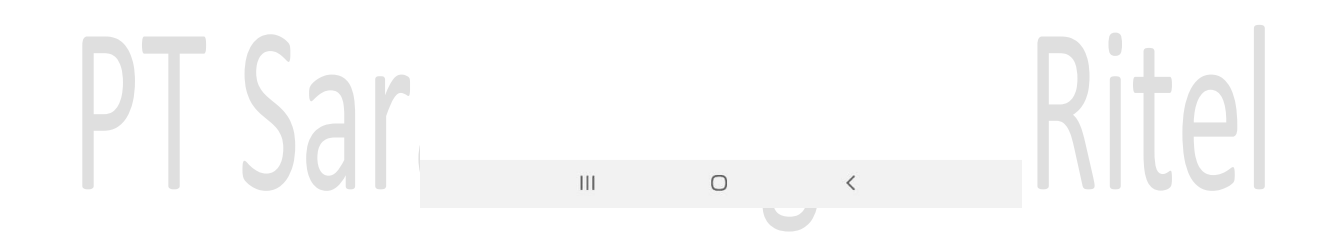

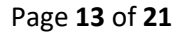

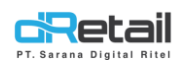

Rite

User dapat mengatur rentang tanggal tampilan data ringkasan penjualan dengan menekan ikon **Kalender.** Maka akan tampil pop up untuk memilih **Tanggal mulai – Tanggal akhir.** 

|             | 4.06 🖬 🛎 🖪                 |         |        |       |       |        |       |           | 💐 🖘 .ıll 79%     |
|-------------|----------------------------|---------|--------|-------|-------|--------|-------|-----------|------------------|
|             | $\leftarrow$ Ringkasa      | n Penji | ualan  |       |       |        |       |           |                  |
|             | <b>E</b>                   |         |        |       |       |        | 25    | 5 Mei 20. | 22 - 25 Mei 2022 |
|             | Ringkasan                  |         |        |       |       |        |       |           |                  |
|             | Penjualan Ko<br>Rp 121.562 |         |        |       |       |        |       |           |                  |
|             | Service                    | Tanç    | ggal n | nulai | - Tan | ggal a | akhir | 1         |                  |
|             | Rp 0                       | MEI 2   | 2022 • |       |       |        | <     | >         |                  |
|             | Pembatalan<br>Rp 14.000    | М       | S      | S     | R     | к      | J     | S         |                  |
|             | 25/05/2022                 | 1       | 2      | 3     | 4     | 5      | 6     | 7         | 121 562          |
|             | 23/03/2022                 | 8       | 9      | 10    | 11    | 12     | 13    | 14        | 121.502          |
|             |                            | 15      | 16     | 17    | 18    | 19     | 20    | 21        |                  |
|             |                            | 22      | 23     | 24    | 25    | 26     | 27    | 28        |                  |
|             |                            | 29      | 30     | 31    |       |        |       |           |                  |
|             |                            |         |        |       |       |        |       |           |                  |
|             |                            |         |        |       |       | BAT    | AL    | ОK        |                  |
| <b>C</b>    |                            |         |        |       |       |        |       |           |                  |
| <b>N</b> ar |                            |         |        |       |       |        |       |           |                  |
| Jal         |                            |         |        |       |       |        |       |           |                  |
|             |                            |         |        |       | 0     |        |       |           |                  |
|             |                            |         |        |       |       | _      |       |           |                  |

#### Page 14 of 21

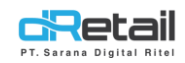

B. Penjualan Berdasarkan Barang, digunakan untuk melihat 5 Item Teratas Berdasarkan Jumlah Penjualan Bersih dan 5 Item Teratas Menurut Kuantitas Penjualan Bersih. Untuk melihat detail barang penjualan, klik pada Nama Item.

| Penjualan berdasarkan Barang         |                           |
|--------------------------------------|---------------------------|
|                                      | 25 Mei 2022 - 25 Mei 2022 |
| Item Teratas berdasarkan Jumlah Penj | ualan Bersih              |
| ΤΑΚΟΥΑΚΙ                             | Rp 51.000                 |
| IUS MANGGA                           | Rp 30.000                 |
| CUMI ASIN                            | Rp 28.000                 |
| BIHUN GORENG                         | Rp 16.000                 |
| KACANG SANGRAI                       | Rp 2.000                  |
| Item Teratas menurut Kuantitas Penju | alan Bersih               |
| ΤΑΚΟΥΑΚΙ                             | 3                         |
| CUMI ASIN                            | 3                         |
| KACANG SANGRAI                       | 2                         |
| IUS MANGGA                           | 2                         |
| NOS MARCOA                           |                           |

AIR MINI BIHUN GO CUMI ASI JUS JAME

| AIR MINERAL LE MINERALE | Rp 1<br>Qty 1      |
|-------------------------|--------------------|
| BIHUN GORENG            | Rp 16.000<br>Qty 1 |
| CUMI ASIN               | Rp 14.000<br>Qty 3 |
| JUS JAMBU               | Rp 2.000<br>Qty 1  |
|                         |                    |

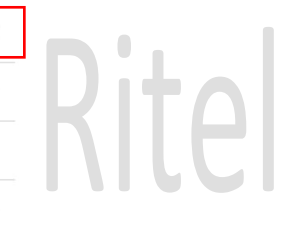

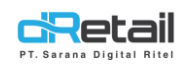

PT Sa

Pada halaman **Detail Barang Penjualan**, akan tampil **Nama Barang**, **SKU**, **Kategori**, **Sub Kategori**, **Jumlah Penjualan Kotor**, **Kuantitas Penjualan Kotor**, **Jumlah Void**, **Kuantitas Void**, **Diskon**, dan **Jumlah Penjualan Bersih**.

| 4.18 🖬 🛎 🖪                             | 🔌 🗟 .il 83% 🕯                  |
|----------------------------------------|--------------------------------|
| 🔶 Detail Barang Penjualan              |                                |
| 25/05/2022 - 25/05/2022                |                                |
| Nama barang<br>AIR MINERAL LE MINERALE | SKU                            |
| Kategori<br>ALBUM                      | Sub Kategori<br>-              |
| Jumlah Penjualan Kotor<br>Rp 1         | Kuantitas Penjualan Kotor<br>1 |
| Jumlah Void<br>Rp 0                    | Kuantitas Void<br>0            |
| Diskon<br><b>Rp 0</b>                  |                                |
| Jumlah Penjualan Bersih<br><b>Rp 1</b> | Jumlah Penjualan Bersih<br>1.0 |

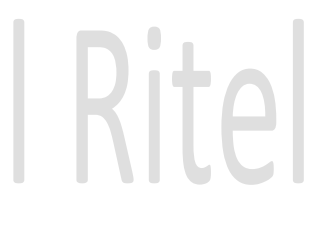

III O <

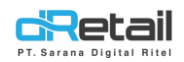

User dapat mengunduh laporan penjualan barang berdasarkan dengan menekan ikon **Excel.** 

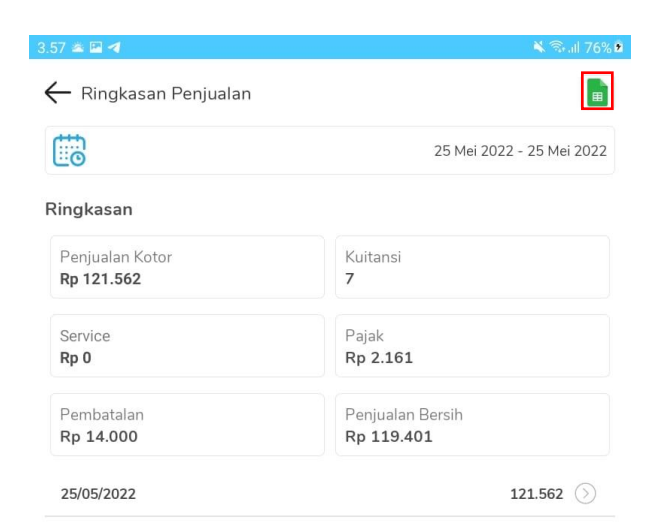

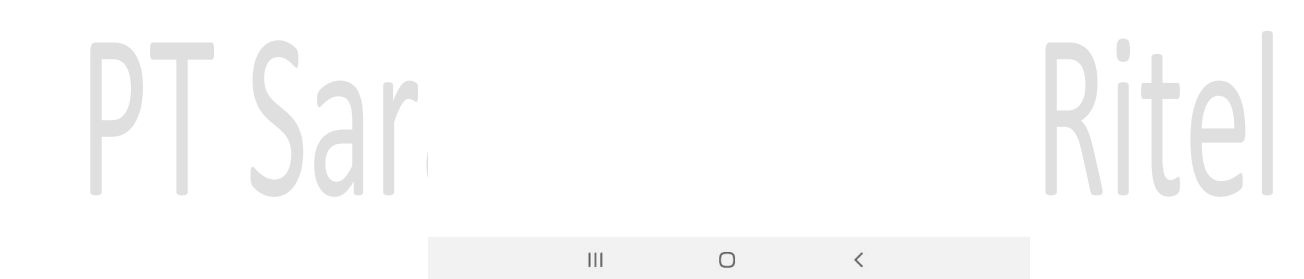

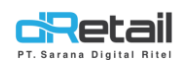

User dapat mengatur rentang tanggal tampilan data penjualan barang berdasarkan dengan menekan ikon Kalender. Maka akan tampil pop up untuk memilih Tanggal mulai – Tanggal akhir.

| Ringkasan Penjualan   25 Mei 2022 - 25 Mei   Ringkasan   Penjualan Ker   Penjualan Ker   Rp 121.562   Service   Rp 0     MEI 2022 *         | I 79% |
|----------------------------------------------------------------------------------------------------|-------|
| Penjualan Kc       PILIH RENTANG TANGGAL KUSTOM         Rp 121.562       Tanggal mulai – Tanggal akhir         Service       MEI 2022 ~ < > |       |
| Penjualan Kc     PILIH RENTANG TANGGAL KUSTOM       Rp 121.562     Tanggal mulai - Tanggal akhir       Service     MEI 2022 - < < >         | 2022  |
| Penjualan Ko<br>Rp 121.562<br>Service<br>Rp 0 MEI 2022 - < >                                                                                |       |
| Service<br>Rp 0 Tanggal mulai – Tanggal akhir MEI 2022 - < >                                                                                |       |
| Rp 0 MEI 2022 - < >                                                                                                    |       |
|                                                                                                    |       |
| Pembatalan M S S R K J S<br>Rp 14.000                                                                                                    |       |
| 1 2 3 4 5 6 7<br>25/05/2022 121.562                                                                                                    |       |
| 8 9 10 11 12 13 14                                                                                                    |       |
| 15 16 17 18 19 20 21                                                                                                    |       |
| 22 23 24 25 26 27 28                                                                                                    |       |
| 27 30 31                                                                                                    |       |
| BATAL OK                                                                                                    |       |
|                                                                                                    |       |
| <b>Nar</b>                                                                                                    |       |
|                                                                                                    |       |
| III O <                                                                                                    |       |

## **|** Rite

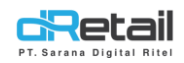

### 4. Personal Account

Menampilkan informasi personal user.

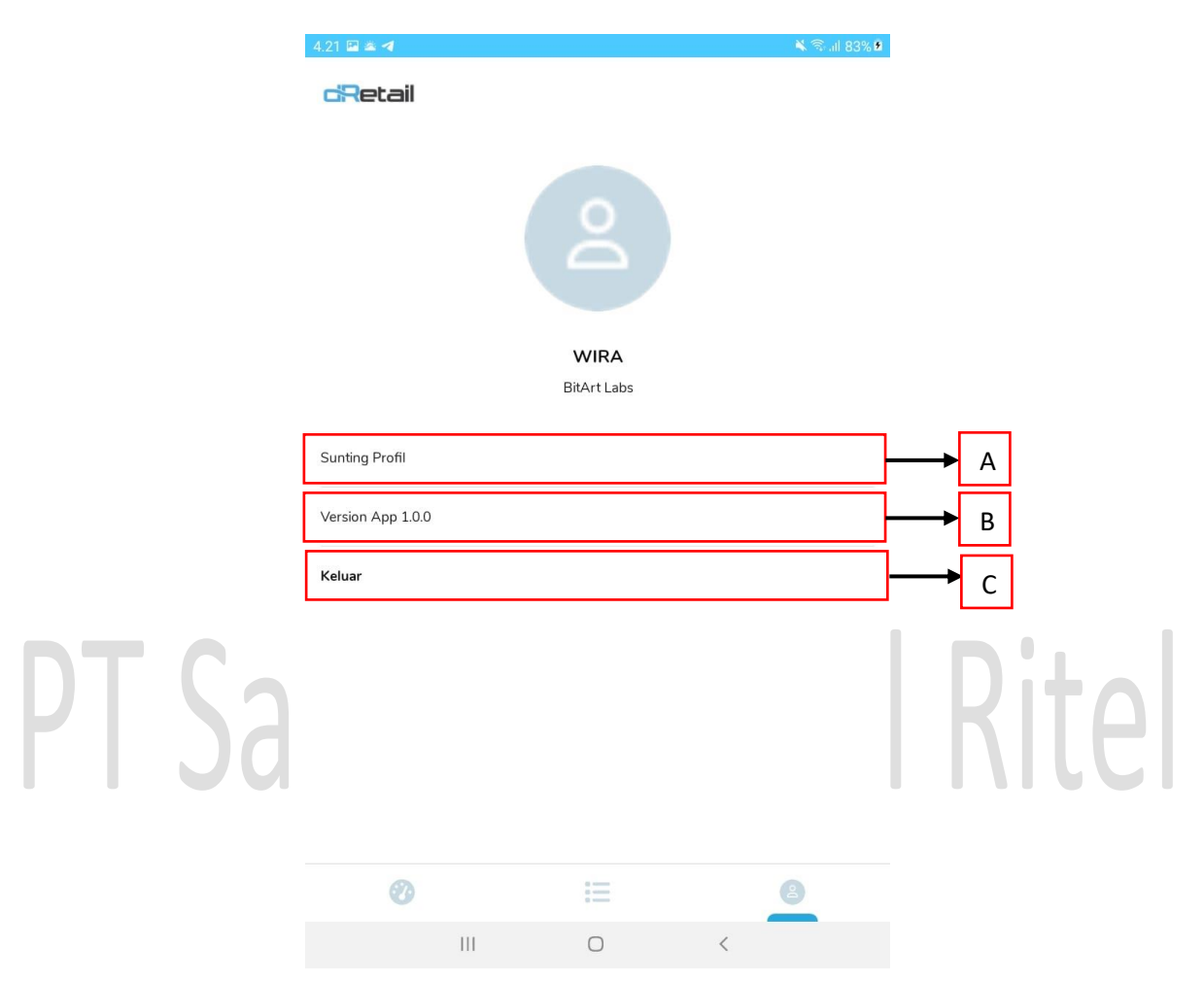

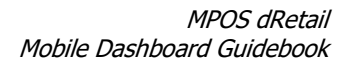

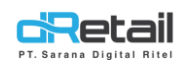

#### Petunjuk:

A. Sunting Profil, digunakan untuk mengatur profil user. User dapat mengubah Nama, Nomor Handphone, Email, dan Kata Sandi. Namun, user tidak bisa mengubah Nama Pengguna atau Username, mengubah Username dilakukan di web backoffice. Setelah melakukan perubahan yang diinginkan, tekan tombol Save.

|       | 4.22 🖾 🛎 🖪       |      | 🔌 🖘 all 83% 🖻 |       |
|-------|------------------|------|---------------|-------|
|       | ← Sunting Profil |      |               |       |
|       |                  | 2    |               |       |
|       | Name             |      |               |       |
|       | WIRA             |      |               |       |
|       | Nomor Handphone  |      |               |       |
|       | 961745674614     |      |               |       |
|       | Email            |      |               |       |
|       | Email            |      |               |       |
| T Sar | Nama Pengguna    |      |               |       |
|       | izmya2156        |      |               |       |
|       | Kata Sandi       |      |               | UITAL |
|       | Kata Sandi       |      |               |       |
|       |                  | Save |               |       |

III O <

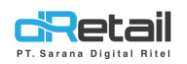

- **B.** Version App, merupakan informasi mengenai versi aplikasi yang sedang digunakan.
- **C.** Keluar, digunakan untuk keluar dari aplikasi. Akan tampil pop up konfirmasi, tekan tombol **OK** untuk keluar dari aplikasi.

|            | 4.30 🖬 🛎 🖪                          | ¥ 🗟 اا 86% 🖬 |
|------------|-------------------------------------|--------------|
|            | dRetail                             |              |
|            |                                     |              |
|            | <b>WIRA</b><br>BitArt Labs          |              |
|            | Sunting Profil                      |              |
|            | Version App 1.0.0                   |              |
|            | Keluar                              |              |
|            | dRetail Dashboard                   |              |
| <b>Sar</b> | 1                                   | Rital        |
|            | Apakah anda ingin keluar aplikasi ? |              |
|            | OK BATAL                            |              |
|            |                                     |              |